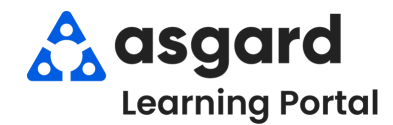

## Escritorio de Asgard Crear/Guardar una Consulta de Búsqueda de PM

Siga los pasos que se detallan a continuación para crear y guardar una consulta de búsqueda de PM. Estas instrucciones se aplican a Órdenes de Trabajo Estándar, PMs e Inspecciones. Si necesita ayuda con las consultas de órdenes de trabajo, comuníquese con support@asgardsoftware.com.

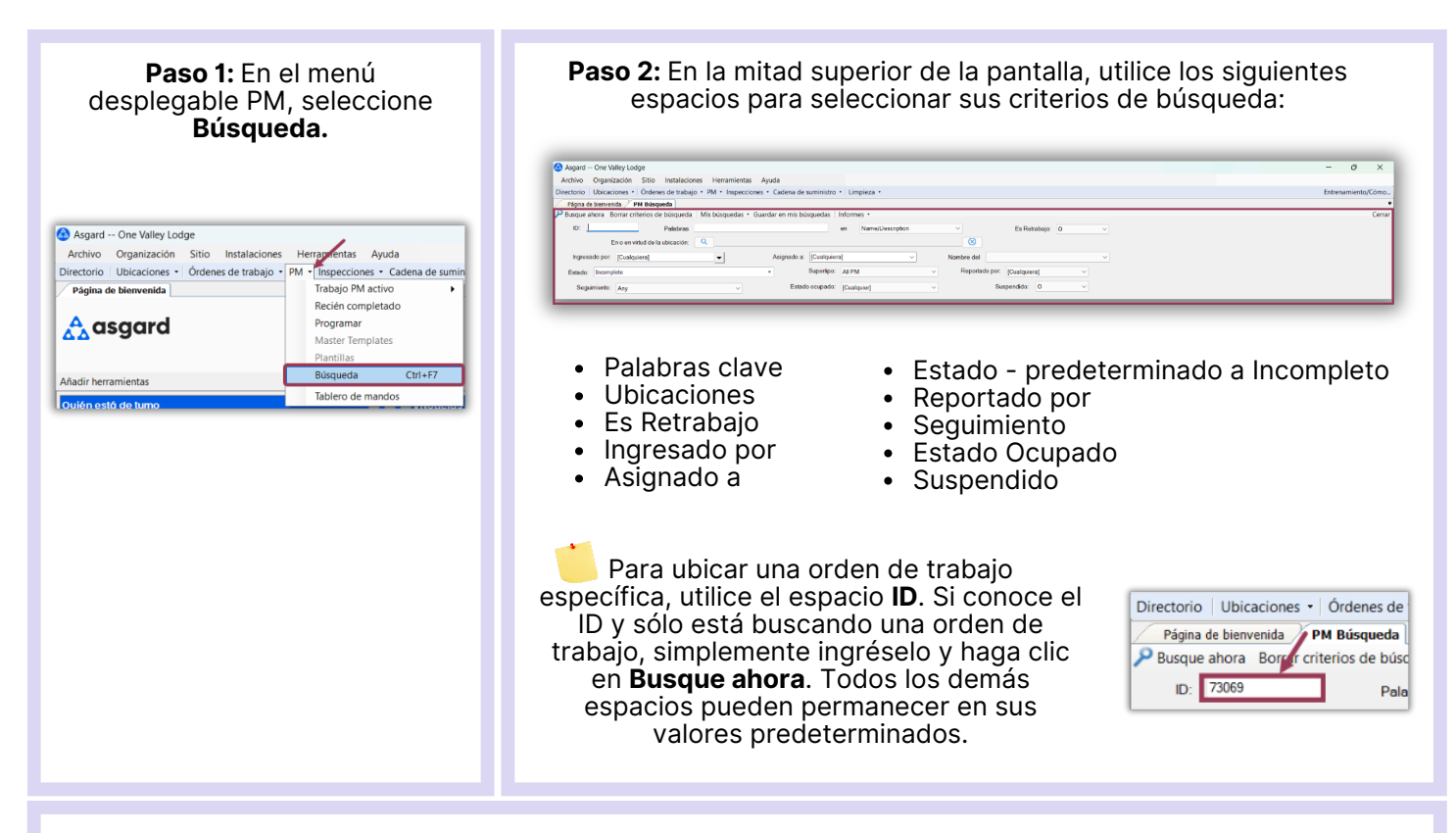

Paso 3: En la sección Criterios de búsqueda avanzada, agregue los criterios adicionales según sea necesario.

| Criterios de bisqueda evanzada Prioridad de: Critical | Al dejar las fechas sin<br>seleccionar se devolverán<br>todos los PMs que<br>coinciden en Asgard, lo<br>que puede generar una<br>gran cantidad de datos. |
|-------------------------------------------------------|----------------------------------------------------------------------------------------------------|
|-------------------------------------------------------|----------------------------------------------------------------------------------------------------|

- Prioridad De
- Se espera que comience a partir de o se complete a partir del rango de fechas
- Incluir futuros artículos programados
- Incluye una "Solicitud de Extra"
- Tipos el Departamento que realiza el trabajo

Haga clic en **Ninguno** para demarcar todos los departamentos y luego elija el/los **departamento(s)** específico(s) necesario(s) para su búsqueda.

| Tipos: |   | Filter | ilter 🔹 Tipos: |   | <b>_</b> | Fil | ter       |  | •            |  |
|--------|---|--------|----------------|---|----------|-----|-----------|--|--------------|--|
| None   | ۲ | • 🗸    | Housekeeping   |   | Todos    |     | ×         |  | Housekeeping |  |
| 1      | P | • 🗸    | Engineering    | _ |          | •   | 🔸 🗹 Engin |  | Engineering  |  |
|        |   |        |                |   |          |     |           |  |              |  |

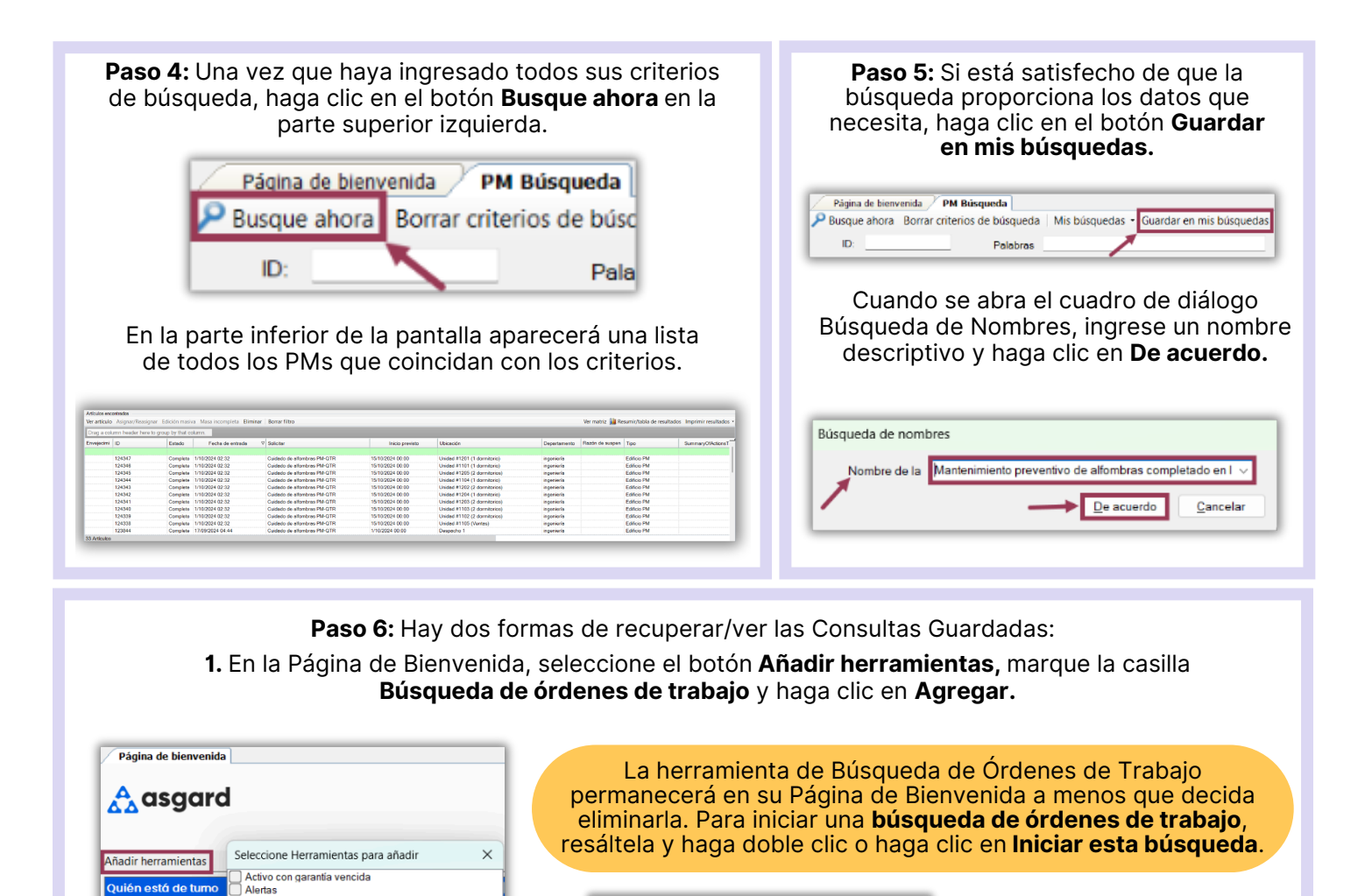

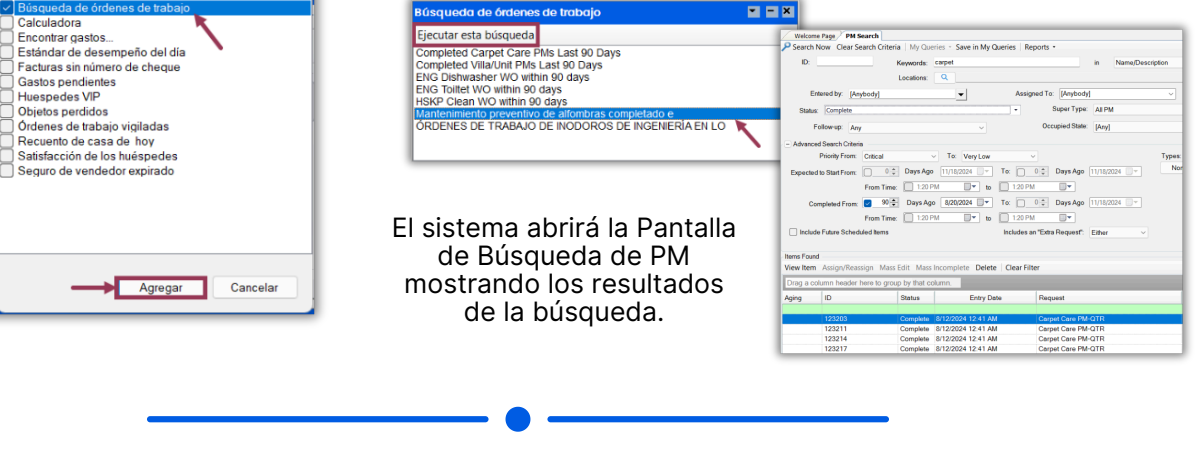

2. En la pantalla PM Búsqueda, abra el desplegable **Mis búsquedas** y seleccione la búsqueda que desea iniciar.

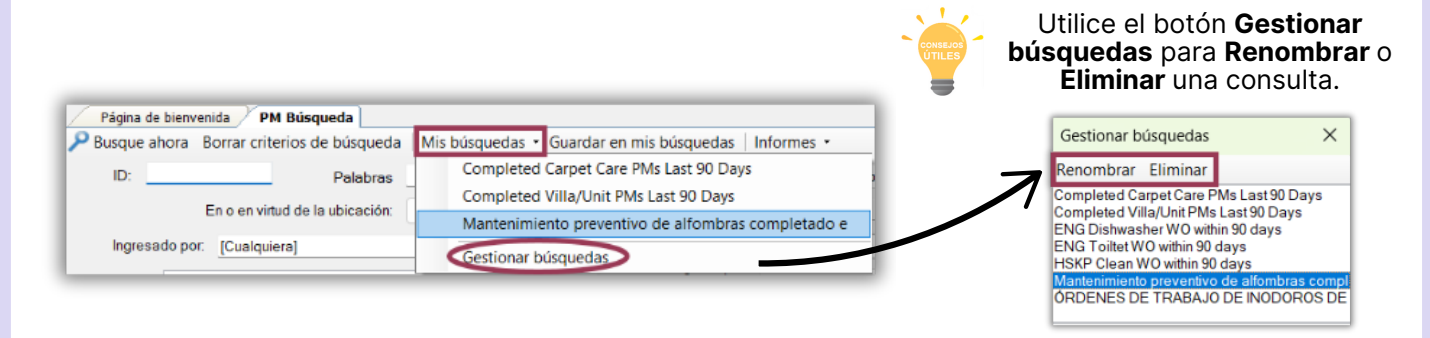

Ver turno

Departamentos de instalaciones

One Valley Lodge One Valley Lodge One Valley Lodge One Property Management One Valley Lodge

One Valley Lodge